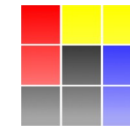

NUCLEAR PHYSICS DIVISION UNIVERSITY OF WARSAW

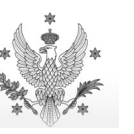

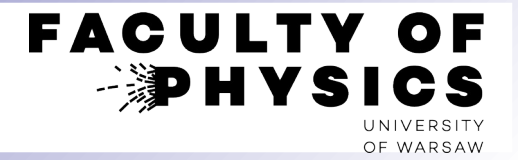

# **Computer Tools for Nuclear Physics**

# **Introduction to SRIM/TRIM**

Krzysztof Piasecki

krzysztof.piasecki@fuw.edu.pl

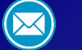

**SRIM/TRIM** is the package devoted to passing of a particle through absorber(s). It estimates / simulates:

- Losses of energy of a beam of particles in an absorber, and the spread after a given path.
- range of ions penetrating the material
- radiation losses in the material

It consists of:

- Tables of measured and interpolated energy losses: www.srim.org/SRIM/SRIMPICS/STOPPLOTS.htm
- SRIM: calculator of energy losses of a given ion passing through a (thin layer of a) given absorber
- TRIM: simulation of a passage of ions through a given (set of) absorber(s)

## How to install

#### Windows

• Run SRIM.exe

- Create folder SRIM-2013 and go there.
- Download www.srim.org/SRIM/SRIM-2013-Std.e
- Add xe to the end of the name SRIM-2013-Std.e
- Run the executable to unpack stuff
- In the folder SRIM-Setup run MSVBvm50.exe
- Copy \*.ocx to the main folder SRIM-2013

- Linux + Wine
- mkdir SRIM-2013 ; cd SRIM-2013
- wget www.srim.org/SRIM/SRIM-2013-Std.e
- mv SRIM-2013-Std.e{,xe}
- nice wine SRIM-2013-Std.exe
- cd SRIM-Setup ; wine MSVBvm50.exe
- cp \*.ocx .. ; cd ..
- nice wine SRIM.exe

## Troubleshooting

- [Windows] TRIM crashes or freezes  $\rightarrow$  Change date format to "English (US)" and time to dd-MMM-yy (Win 10 / Win 11)
- [Linux] TRIM crashes or freezes → in file ~/.wine/user.reg change the variable sDecimal from "," to "."
- Some OCX component not found  $\rightarrow$  find this file in SRIM-Setup folder  $\oplus$  do cmd as admin  $\oplus$  register it.
- [Compound Dictionary] unreadable → add font SRIM-2013/Linedraw.ttf (and activate it)
- Help: SRIM ReadMe (English-2011).rtf file

#### • www.srim.org/SRIM/SRIMPICS/STOPPLOTS.htm

 $\rightarrow$  shows the plots of *specific energy loss* (= loss of energy per unit path) of [ion X] in [any target] or of [any ion] in [target X].

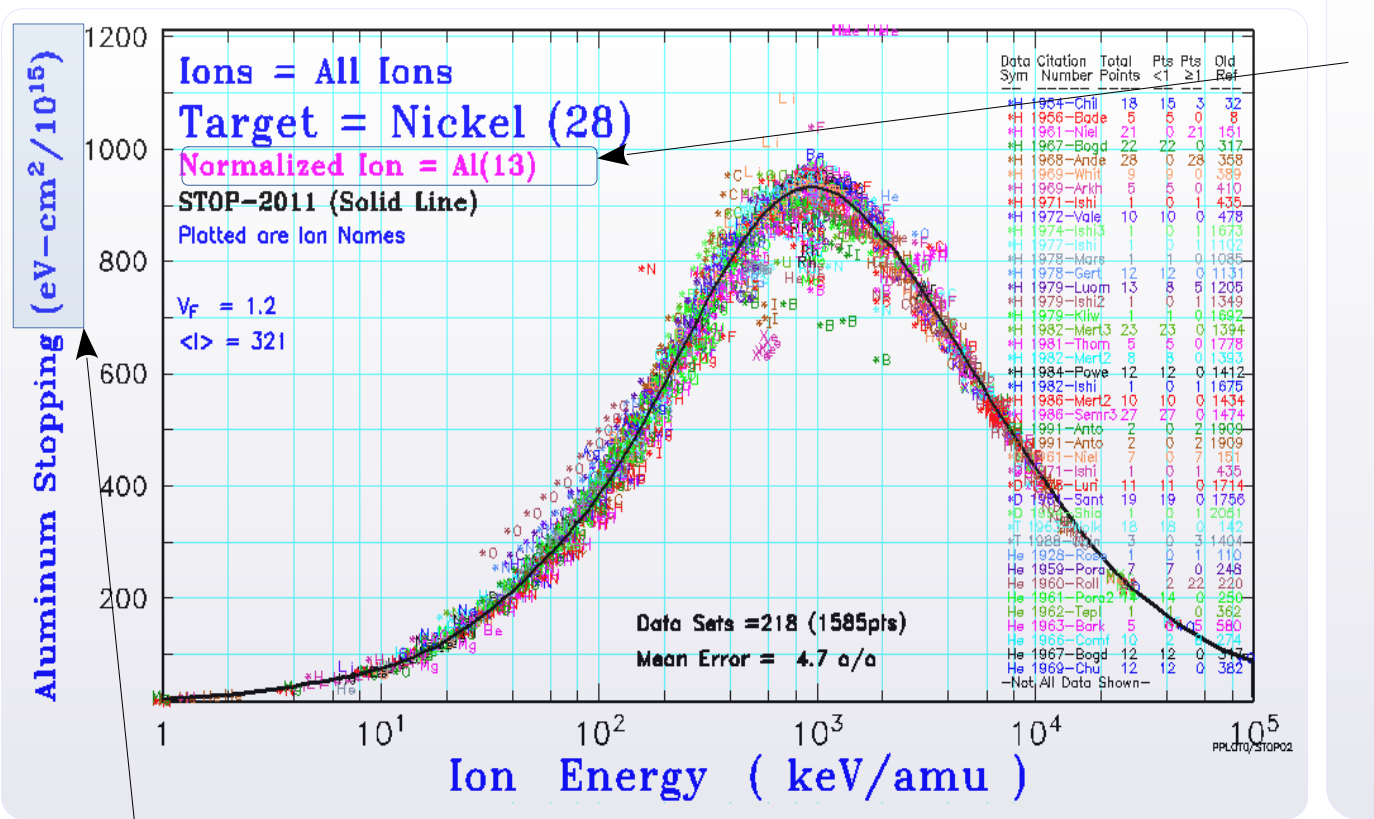

Values of d*E*/d*x* for every specie of beam ion were normalized to the value for <sup>13</sup>Al beam ion, basing on the Bethe-Bloch approximation:

$$-\frac{dE}{dx} \sim \frac{MZ^2}{E_{Kin}} \bigg|_{Ion} \sim \frac{Z^2}{E_{Kin}/A} \bigg|_{Ion}$$

In order to retrieve the d*E*/dx for your ion specie, you need to rescale:

$$-\frac{dE}{dx}\Big|_{Ion X} = -\frac{dE}{dx}\Big|_{^{13}Al} \times \left(\frac{Z_{Ion X}}{Z_{Al}}\right)^2$$

• The unit of dE/dx is unusual:  $[eV \cdot cm^2 / 10^{15}]$ . That's because the value of dE/dx is given for a target of 1 cm<sup>2</sup> section which contains 1 atom.

- Let's call  $N_{s1}$  the number of such atoms in <u>your</u> target. How to calculate  $N_{s1}$ ?
  - ① For a target of given A and  $\rho$ , the concentration *n* is :

- $\frac{n}{N_A} = \frac{\rho}{\mu}$
- ② Number  $N_{s1}$  of atoms in a target of thickness x and section  $S_1 = 1 \text{ cm}^2$ :  $N_{s1}(x) = n \cdot x$

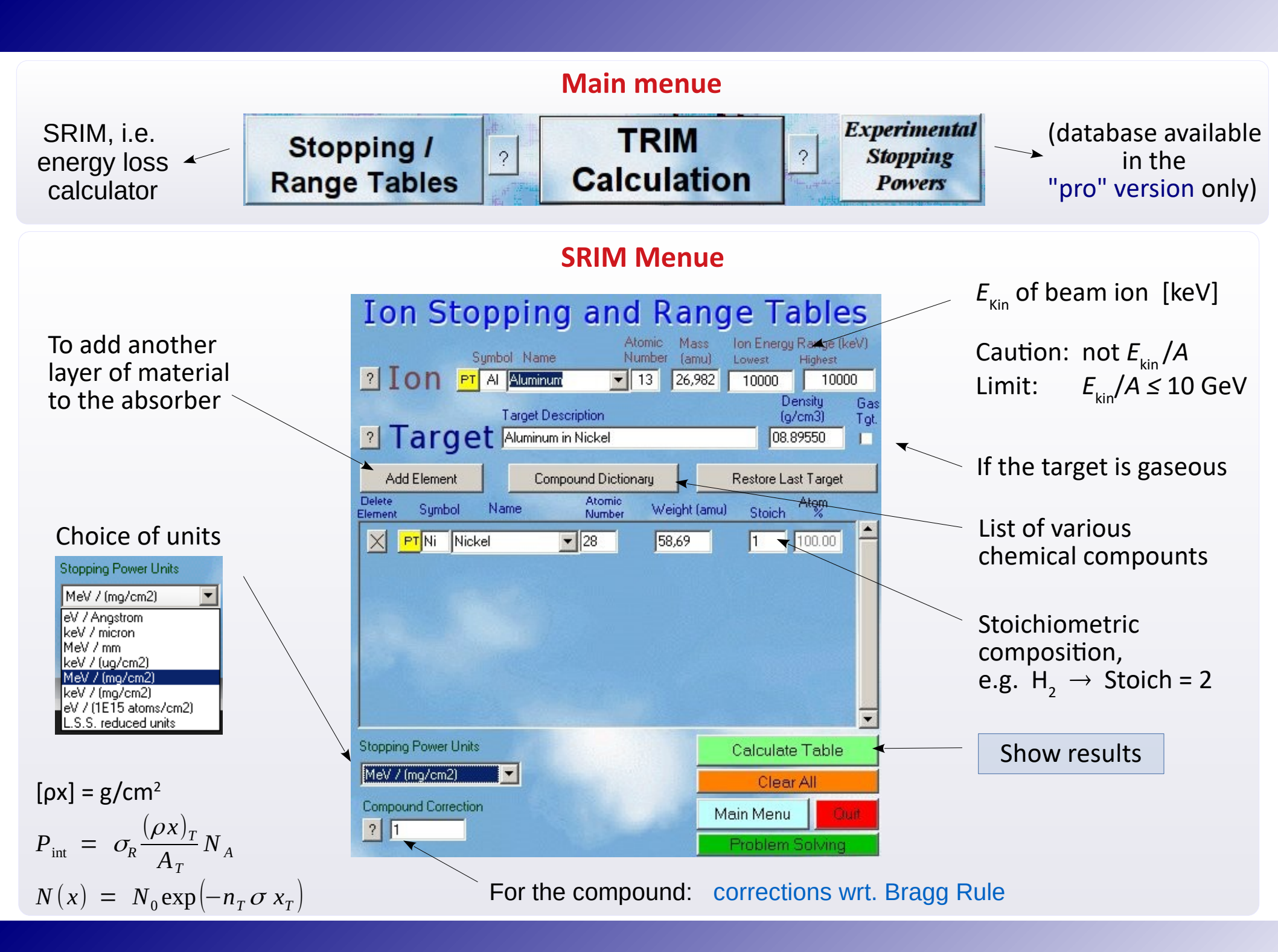

## **SRIM – results**

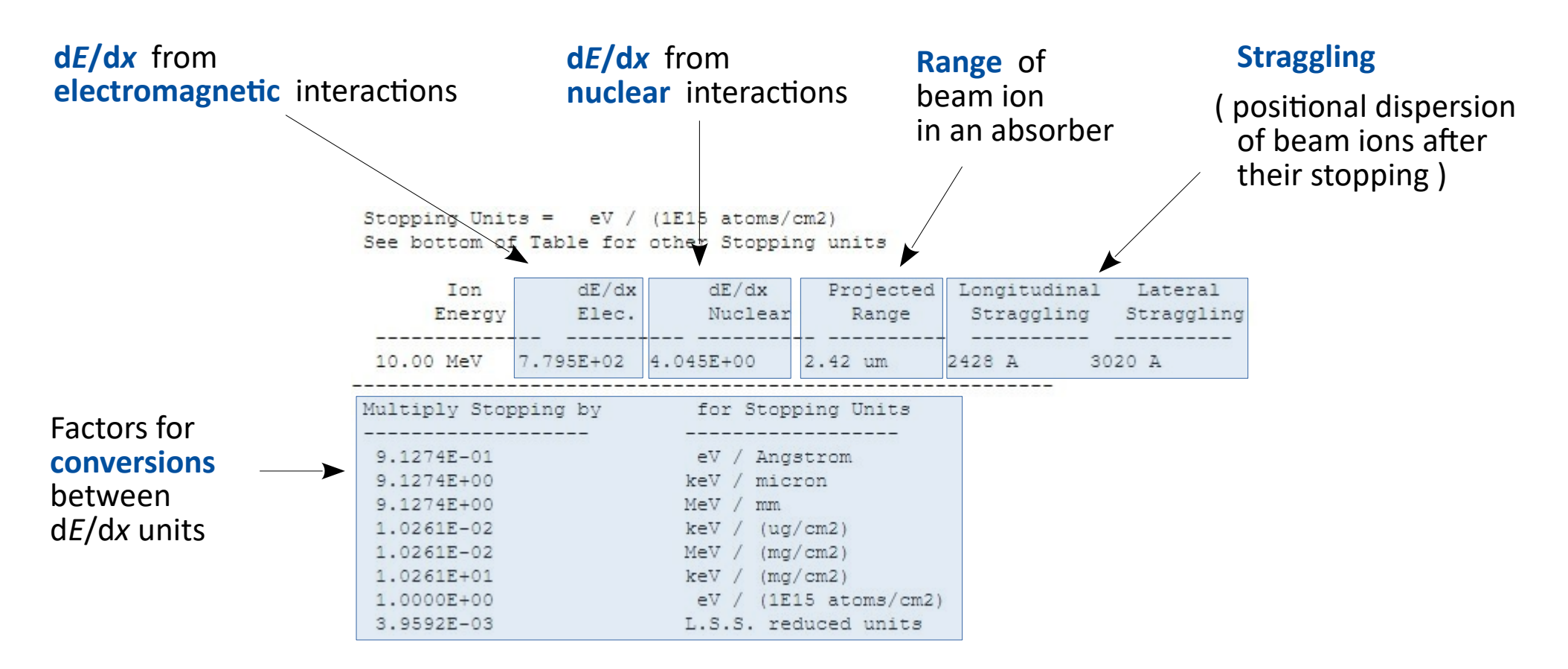

# Selection of compounds

#### [Link]

| Common Compounds                                             |                                                                                        |                                                             |                    |                  |                       |               |  |
|--------------------------------------------------------------|----------------------------------------------------------------------------------------|-------------------------------------------------------------|--------------------|------------------|-----------------------|---------------|--|
| Ca                                                           | egorized                                                                               | Alph                                                        | abetic             |                  |                       |               |  |
|                                                              | Common Name                                                                            | Density (                                                   | g/cm3) Atom        | ic Stoichiometry | (Atoms/Molecule or    | Percent)      |  |
|                                                              | Inconel-600                                                                            | 8.                                                          | 43 Cr-1            | 5, Fe-9, Ni-7    | 6                     | ~             |  |
|                                                              | Indium nitride (ICRU-                                                                  | 488) 6.                                                     | 81 In-1            | , N-1            |                       |               |  |
|                                                              | Indium oxide (ICRU-49                                                                  | D) 7.                                                       | 18 In-2            | , 0-3            |                       |               |  |
|                                                              | Indium Phosphide (ICR                                                                  | J-492) 4.                                                   | 81 In-1            | , P-1            |                       |               |  |
| *                                                            | Iso-Butane, (ICRU-493                                                                  | ) (gas)                                                     | H-10, C-4          |                  |                       |               |  |
| *                                                            | Iso-octane (ICRU-494)                                                                  | 0.                                                          | 688 C-8,           | H-18             |                       |               |  |
| *                                                            | Kapton Polyimide Film                                                                  | (ICRU-179) 1.                                               | 42 H-10            | , C-22, N-2,     | 0-5                   |               |  |
| *                                                            | Kapton Polyimide Film                                                                  | (ICRU-179) 1.                                               | 42 H-2.            | 63,C-69.1,N-7    | .3,0-20.92            |               |  |
| *                                                            | Lexan, Makrofol, Polyca                                                                | rbon(ICRU-219) 1.                                           | 20 H-14            | , C-16, O-3      |                       |               |  |
| *                                                            | Lexan, Makrofol, Polyca                                                                | rbonate (ICRU-219                                           | ) 1.20             | H-14,            | C-16, O-3             |               |  |
|                                                              | LiF Crystal                                                                            | 2.                                                          | 635 Li-1           | , F-1            |                       |               |  |
|                                                              | Lithium Fluoride Crys                                                                  | tal (ICRU-185)                                              | 2.635              | Li-1, F-1        |                       | ×             |  |
| <                                                            |                                                                                        |                                                             |                    |                  |                       | >             |  |
| ★ indicates availabi<br>% = Mass % shown                     | ity of special bond correction<br>instead of Atomic %                                  | 1 *                                                         | Add to Target      | Close            | •                     | Help          |  |
| Stopping Cor<br>***** Corre<br>Bonding Corre<br>Assumed Dens | Iso-Butane (IC)<br>rection for Target (<br>ttion assumes Ion =<br>ection to Stopping = | NU-493)<br>Themistry and E<br>Al(13) *****<br>= 1.037 = 3.7 | 'hase<br>'2%       | _                |                       | ^             |  |
| Chemical<br>Formula<br>Targets with specia                   | bonding corrections to stop                                                            | ping are discussed in                                       | 'U. F. Ziegler and | J. Manoyan, Nuc  | ol. Inst. Meth., B35, | 215 (1988).'' |  |

• Example: Al ion penetrating the Iso-Butane gas

| Target                      | Target Description   | - ((CDU 402) | Density<br>(g/cm3) Tg |
|-----------------------------|----------------------|--------------|-----------------------|
| Add Element                 | Compound Dictiona    | iry Res      | tore Last Target      |
| Delete<br>Element Symbol Na | ame Atomic<br>Number | Weight (amu) | Stoich &              |
| X PT H Hydroge              | n 🖵 1                | 1.008        | 10 71.43              |
| X PT C Carbon               | ▼ 6                  | 12.011       | 4 28.57               |

#### • List of categories:

| <b>+</b> | NUCLEAR PHYSICS MATERIALS             |
|----------|---------------------------------------|
| ±        | COMMON IMPLANTATION COMPOUNDS         |
| ÷        | COMMON TARGET MATERIALS               |
| ÷        | PLASTICS / POLYMERS                   |
| ÷        | METAL ALLOYS                          |
| ÷        | NUMBERED COMPOUNDS (99-277) from ICRU |
| ÷        | BIOLOGICAL MATERIALS (Human)          |
| ÷        | BIOLOGICAL MATERIALS (Misc.)          |
| ÷        | LIQUIDS / GASES                       |
|          |                                       |

#### • Bragg Rule:

For a compound made of atoms of type A  $\oplus$  B,

F

$$\frac{dE}{dx} = \frac{dE}{dx}\Big|_{A} + \frac{dE}{dx}\Big|_{B}$$

- $\rightarrow\,$  It's an approximation that has corrections
- [☆] for substances marked in this way, SRIM includes corrections based on CAB model

Density for pressure p = 1 atm. If p is different, the density should be rescaled.

<u>Caution</u>: value for Iso-Butane @ p = 1 atm is erroneous. Should be:  $\rho = 0,00251$  g/cm<sup>3</sup>

**Stoichiometry** for  $C_4H_{10}$ 

# TRIM – Dialog box

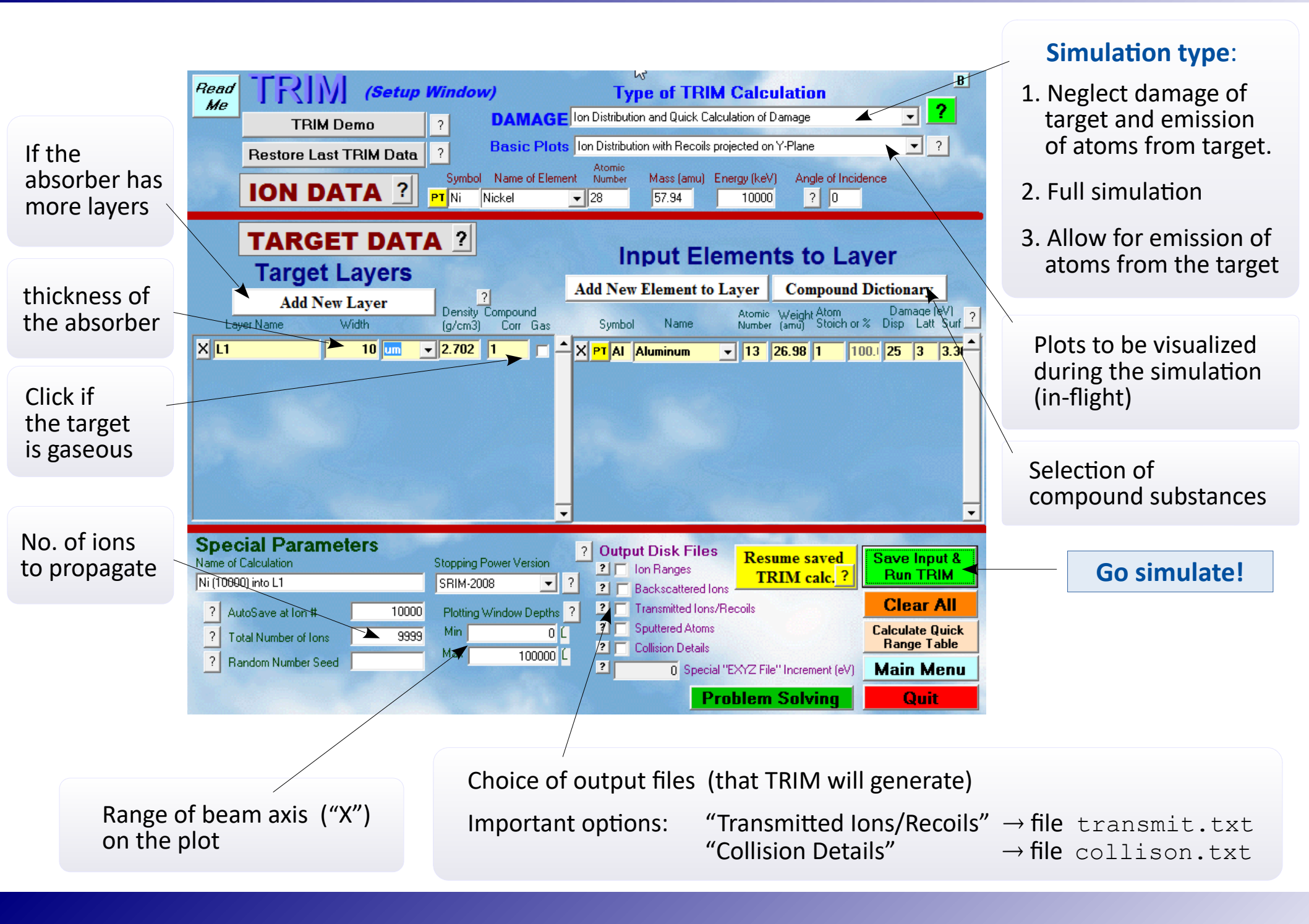

## **TRIM** – simulation window

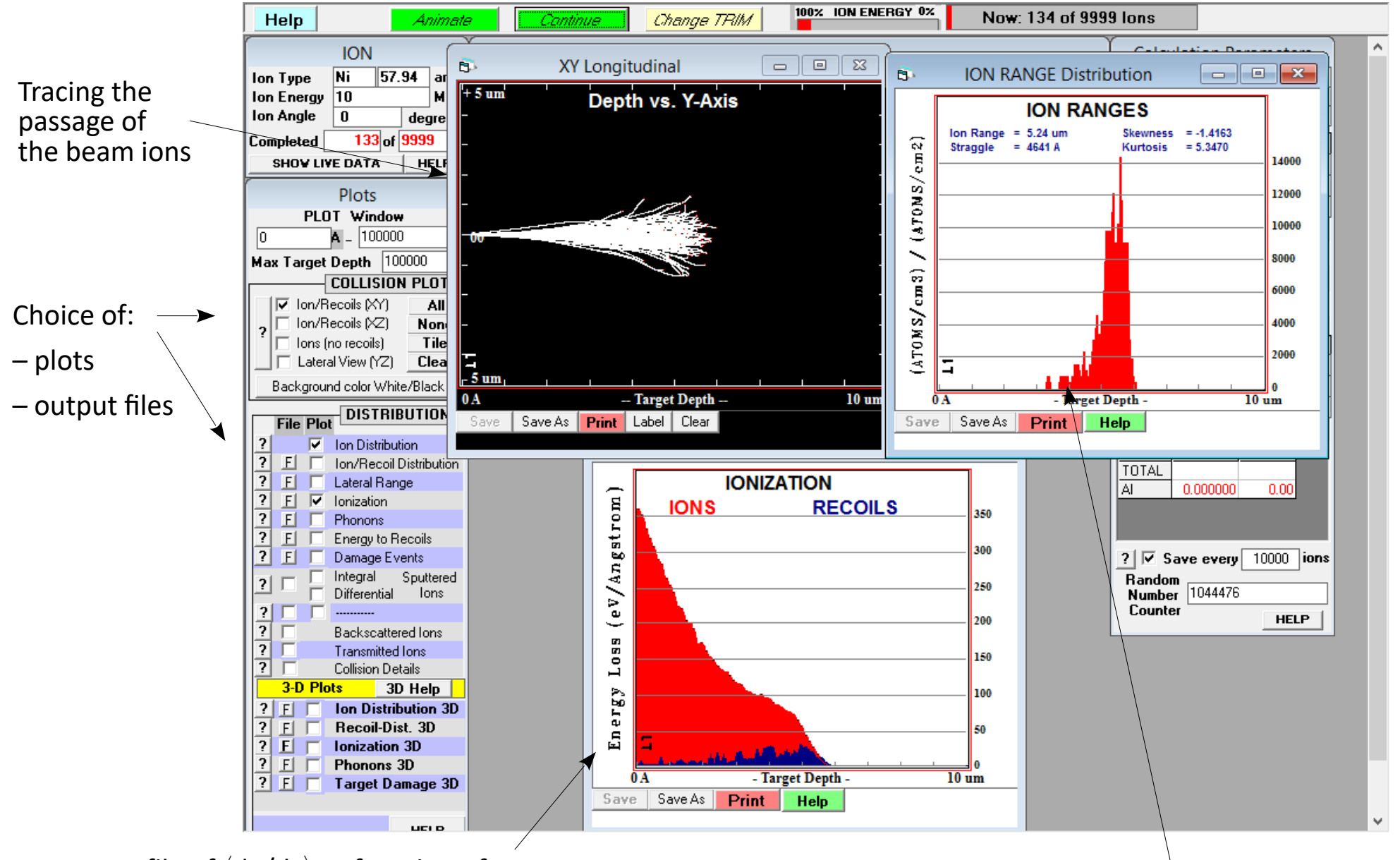

Profile of  $\langle dE/dx \rangle$  as function of x

It changes along x, since particle's energy drops during passage

Distribution of ion ranges

**Straggling**: spread of energy and/or position of the beam ions after passage the absorber of a given thickness (e.g. a beam through a target/degrader or through the detector window)

0. We assume here that at least some beam ions would reach the end of the absorber.

In the TRIM dialog box:

- 1. Switch on [Output Disk Files]  $\rightarrow$  [Transmitted Ions/Recoils]  $\rightarrow$   $\square$ , and then select "1"
- 2. After the simulation: check for the transmit.txt file in the SRIM Outputs folder.

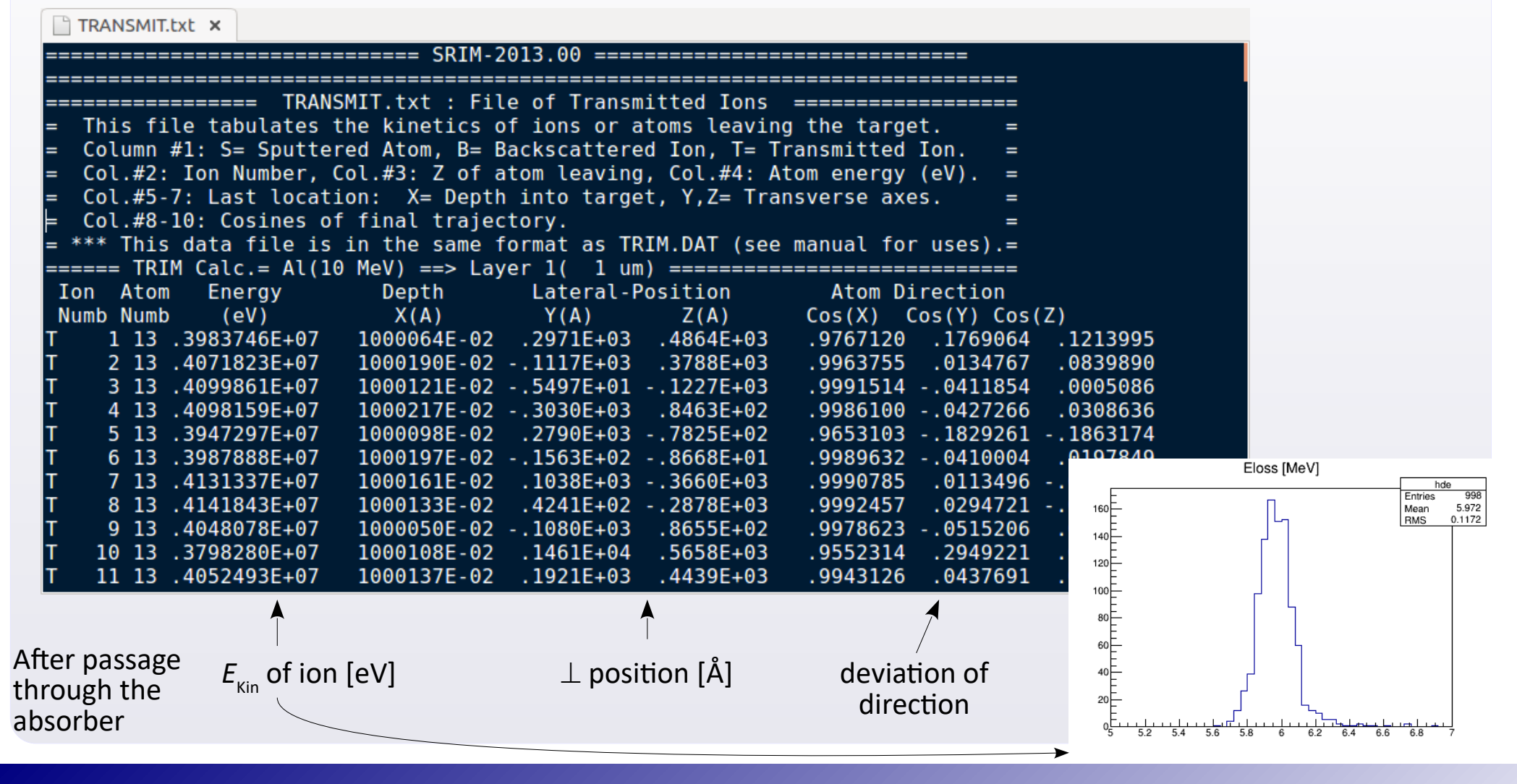

## **TRIM** – tracing the energy loss on the way

TRIM can print out all the subsequent acts of interaction in the medium, giving per interaction: position of this interaction, ion energy, local value of the specific energy loss (loss of *E* per unit of path).

In the TRIM dialog box:

- 1. Switch on [Output Disk Files]  $\rightarrow$  [Collision Details]  $\rightarrow$   $\square$
- 2. After the simulation: check for the collison.txt file (typo is intended) in the SRIM Outputs folder.

Example for 1 given ion. Lines reporting the subsequent interactions appear in the <u>raw output</u> like this:

| Ion<br>Numb | Energy<br>(keV) | Depth<br>(A) | Lateral Di<br>Y Axis | stance (A)<br>Z Axis | Se<br>(eV/A) | Atom<br>Hit | Recoil<br>Energy(eV) | Target<br>DISP. | Target<br>VAC. | Target 1<br>REPLAC 1 | Target<br>INTER |
|-------------|-----------------|--------------|----------------------|----------------------|--------------|-------------|----------------------|-----------------|----------------|----------------------|-----------------|
| 3000013     | 19.97E+033      | 37875.E-03   | 3-4930.E-063         | 5782.E-06            | 30772.053    | 3 C         | 333617.E-033         | 30000000        | 001.0003       | 3                    | 3               |
| 3000013     | 19.93E+033      | 864043.E-03  | 3-2281.E-053         | 1614.E-053           | 30771.363    | 30          | 318512.E-023         | 30000000        | 002.0913       | 3                    | 3               |
| 3000013     | 19.90E+033      | 311632.E-02  | 3-1204.E-043         | -1444.E-053          | 30770.633    | 3 C         | 310026.E-023         | 30000000        | 001.1613       | 3                    | 3               |
| 3000013     | 19.81E+033      | 322070.E-02  | 3-2379.E-043         | -4559.E-053          | 30768.883    | 3 C         | 313711.E-023         | 30000000        | 001.5683       | 3                    | 3               |
| 3000013     | 19.77E+033      | 327281.E-02  | 3-3026.E-043         | -9741.E-063          | 30768.123    | 3 C         | 339293.E-033         | 30000000        | 001.0003       | 3                    | 3               |
|             |                 |              |                      |                      |              |             |                      |                 |                |                      |                 |

The raw output file is misformatted (redundant "3" 's appear). After correction, the upper printout should look like much cleaner:

| Ion  | Energy    | Depth      | Lateral Di | istance (A) | Se     | Atom |
|------|-----------|------------|------------|-------------|--------|------|
| Numk | o (keV)   | (A)        | Y Axis     | Z Axis      | (eV/A) | Hit  |
|      |           |            |            |             |        |      |
| 1    | 19.97E+03 | 7875.E-03  | -4930.E-06 | 5782.E-06   | 772.05 | С    |
| 1    | 19.93E+03 | 64043.E-03 | -2281.E-05 | 1614.E-05   | 771.36 | 0    |
| 1    | 19.90E+03 | 11632.E-02 | -1204.E-04 | -1444.E-05  | 770.63 | С    |
| 1    | 19.81E+03 | 22070.E-02 | -2379.E-04 | -4559.E-05  | 768.88 | С    |
| 1    | 19.77E+03 | 27281.E-02 | -3026.E-04 | -9741.E-06  | 768.12 | С    |
|      |           |            |            |             |        |      |